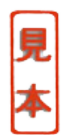

第1章 **EAGLEの概要** ~ インストールと全体のオプション~

本章では, PCB レイアウト・エディタ "EAGLE(イーグル)"の概要について述べます. 付属 CD - ROM のインストール・ファイルを使って,お使いのシステムにEAGLEをイン ストールしてください.そのあとで,全体のオプションについて説明します.

EAGLEは、ドイツのCadSoft社が開発したPCBCADソフトウェアで、回路図エディタ、 PCBエディタ、CAM プロセッサを統合したものです.Easily Applicable Graphical Layout Editorの頭文字をとって"EAGLE"だそうです.

EAGLE Light 版の機能について

表1・1が機能一覧です.基板の最大サイズは100 × 80 mm,レイヤは2層まで,回路図 は1枚(1シート)などの制限があります.しかし,これらのほかはProfessional版と同じで す.低価格のPCBCADは,あれこれありますが,EAGLEの特徴は,フリー(無料)で使 える範囲でもオートルータ(自動配線)が使えることにあると思います.また,Windows 用と同じバージョンが,Linux用にも用意されています.

Light版では大きな基板は作れませんが,ちょっとした基板なら十分に作れると思います.実例として,8ビット・マイコンMC68HC11のボードを製作した例が,ホーム・ページに紹介されています.またµCsimmというLinuxが走る小型マイコン・ボードの設計にも利用されたようで,µCsimm付属のCD-ROMにはEAGLEのフリー版が同梱されていました.

#### EAGLE シリーズの価格

1ユーザの場合の価格を表1-2に示します EAGLEを営利目的に使用しなければ,前記の制限内ですが,フリー(無料)で使用できます.また非営利であることを文書で約束すれ

| 項目                                                                               | 仕様                                      | <b>表</b> 1 · 1 |  |  |
|----------------------------------------------------------------------------------|-----------------------------------------|----------------|--|--|
| 基本機能 EAGLE Light 版の機能一覧                                                          |                                         |                |  |  |
| 基板最大サイズ                                                                          | 100 × 80 mm( ハーフ・ユーロ・カー<br>ド・サイズ )      |                |  |  |
| 最大層数                                                                             | 2層                                      |                |  |  |
| 解像度                                                                              | 1/10000 mm( 0.1 µm )                    |                |  |  |
| グリッド                                                                             | mmまたはinch表示                             |                |  |  |
| 自動化言語                                                                            | コマンド・スクリプト , ユーザ・ラン<br>ゲージ・プログラム( ULP ) |                |  |  |
| ライブラリ機能                                                                          | エディタ , ブラウザ , サーチ機能                     |                |  |  |
| テクノロジ・サポート                                                                       | 74LSなど                                  |                |  |  |
| 出力                                                                               | プリンタ出力 , ファイル出力 , ULP利<br>用のカスタム出力      |                |  |  |
| ファイル出力形式                                                                         | プロッタ,フォト・プロッタ,ドリ<br>ル・マシン,グラフィック形式など    |                |  |  |
| その他                                                                              | コントロール・パネル内でのドラッ<br>グ&ドロップ , 自動バックアップ   |                |  |  |
| レイアウト・エディタ                                                                       |                                         |                |  |  |
| SMD( 面実装部品 )サポート,DRQ( デザイン・ルール・チェ<br>ック ),ポリゴン( べたパターン )作成,パッケージ作成               |                                         |                |  |  |
| 回路図エディタ                                                                          |                                         |                |  |  |
| フォワード/バック・アノテーション ,自動ボード生成 ,ICへの<br>自動電源ライン接続 , ERQ エレクトリカル・ルール・チェック )           |                                         |                |  |  |
| オート・ルータ                                                                          |                                         |                |  |  |
| 最小ルーティング・グリッド 0.8 mi( 0.02 mm )                                                  |                                         |                |  |  |
| リップアップ&リトライ,コスト・ファクタに応じてユーザ<br>設定可能なルーティング方法の制御,配置制限なし,信号ク<br>ラスの設定で幅や最小間隔を制御可能. |                                         |                |  |  |
|                                                                                  |                                         |                |  |  |

| 種類                 | ツール                                 | 価格[US\$] | 備考                                           | 表1.2        |
|--------------------|-------------------------------------|----------|----------------------------------------------|-------------|
| Professional版      | レイアウト・エディタ                          | 399      |                                              | EAGLE シリーズの |
|                    | 回路図エディタ                             | 399      | 16 僧 , 1600 × 1600 mm まで .<br>  回路図け ag 故 まで | ライセンス価格     |
|                    | オート・ルータ                             | 399      |                                              | (1ユーサの場合)   |
| Standard版          | レイアウト・エディタ                          | 199      |                                              |             |
|                    | 回路図エディタ                             | 199      | 4僧,160×100mmまで.<br>  回路図け00枚手で               |             |
|                    | オート・ルータ                             | 199      |                                              |             |
| Light版             | レイアウト・エディタ<br>+ 回路図エディタ+オ<br>ート・ルータ | 49       | 2層,100×80mmまで.<br>回路図は1枚だけ.                  |             |
| 非営利目的<br>Standard版 | レイアウト・エディタ<br>+ 回路図エディタ+オ<br>ート・ルータ | 125      | 4層 , 160 × 100 mmまで .<br>回路図は99枚まで .         |             |

写真1 - 1 EAGLE Light Editionのライ センス・パッケージの内容

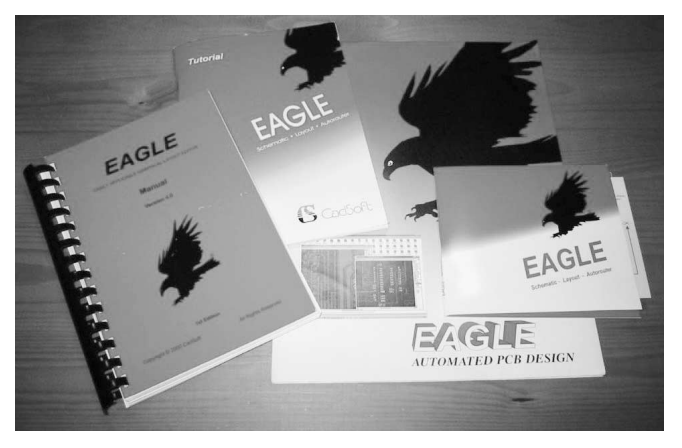

ば,4層160mm×100mmまでのStandard版のライセンスを\$125で購入できます.

また,営利目的で使用するには,Light版なら\$49を支払い,CadSoft USAからライセンスを購入する必要があります.日本国内の代理店についてはAppendix Cを参照してください.

Light 版のライセンスを購入すると,写真1・1のようなパッケージが送られてきます.

# 1.1 ---- Windows 環境へのインストール

## プログラムのダウンロード

最新版はCadSoft社のホーム・ページ(http://www.cadsoft.de/download.htm)からプロ グラムをダウンロードすることができます.

Windows用のファイル(英語版)は本書執筆時点で,EAGLE-4.11r2e.exeです.ドイツ 語版の場合は,EAGLE-4.11r2d.exeです.動作環境はWindows 95/98/NT4/2000/XP 対応となっています.フォーラムでも少し話題になったようで,以前のバージョン4.09は XPに完全には対応していないように思われます.私の環境でも,一度エラーを起こした ことがあり,フォルダをうまく指定できないことがありました.

かなりの種類のライブラリは含まれていますが,ドイツやアメリカで流通している部品 のライブラリが中心です.標準添付以外のライブラリは,ユーザの皆さんが作成されたラ イブラリがダウンロードのページに多数あるので,必要なものがあれば入手しておきます. インストール

それでは簡単にインストール手順を説明します.

## 自己解凍とインストーラのスタート

インストール用ファイル EAGLE-4.11r2e.exe を実行すると表示される画面(図1-1) の[Setup]ボタンをクリックすると自己解凍が始まります.引き続き,インストーラが スタートしたら,Welcomeダイアログ(図1-2)の[Next]ボタンをクリックします.

#### ライセンス確認

図1-3のライセンス確認ダイアログが表示されるので内容に同意する意味で[Yes]ボ タンをクリックします.

## インストール先フォルダの選択

デフォルトのC:¥Program files¥EAGLE-411r2以外にしたい場合は,[Browse]ボ

#### 図1.1 自己解凍ダイアログ

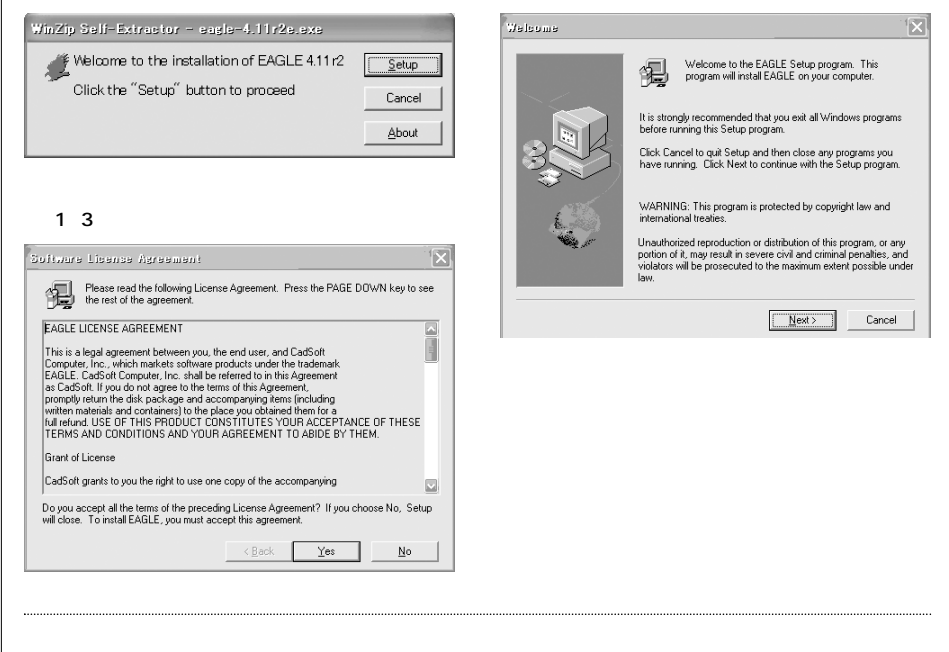

図1-2 Welcome ダイアログ

タンで表示されるダイアログ(図1・4)で,希望のフォルダを選択し,[Next]ボタンをク リックします.

## ファイルのコピー

準備が整ったので確認のStart Copying Filesダイアログが表示されます.[Next]ボタンをクリックして,ファイルのコピーを開始します.

正常に終了したら Information ダイアログが表示されるので [Next] ボタンをクリックします.

## セットアップ完了

Setup Completeダイアログが表示されるので,[Finish]ボタンをクリックし,セット アップを完了します.READMEファイルには,最新の情報が書かれているので一読する ことをお勧めします.

プログラム,例題,作業フォルダなどは,デフォルトでProgram Filesフォルダ以下にインストールされています.プロジェクトの作成,回路図ファイルなどもこのフォル ダ以下がデフォルトの保存場所です.

# プログラムの実行

インストール後,最初の実行時にはライセンスの有無を確認するダイアログ(図1-5) が表示されるので,フリーとして使用する場合はRun As Freewareを選択します.

| <b>2</b> 1-4   | Choose Directory                              |
|----------------|-----------------------------------------------|
| インストール先フォルダの選択 | Please choose the directory for installation. |
|                | Path:                                         |
|                | C:¥Program Files¥EAGLE=4.11r2                 |
|                | Directories:                                  |
|                | CF Program Files                              |
|                | EAGLE-4.11r2 Cancel                           |
|                |                                               |
|                | <u>v</u>                                      |
|                | Drives:                                       |
|                | ■ C: ×ットワーク.                                  |
|                |                                               |
|                |                                               |